# ■ドライバソフトのインストール手順(USB 接続、Windows Vista 用)

【UX-MF50/60/25 シリーズ向け】

#### 1. お使いの機種名の確認

UX-MF50 CL/CW UX-MF60 CL/CW UX-MF25 CL/CW のいずれかであることをご確認ください。

機種名が異なる場合は、インストール手順が異なります。お使いの機種名に対応する「イ ンストール手順」をあらためてダウンロードしていただき、そちらに記された手順に従っ てインストールを進めていただくようにお願いします。

## 2. ドライバソフトのダウンロード

Windows Vista 用ドライバソフト【Ver1.0】のダウンロードページより、

「UXM56\_USB\_VISTA\_10.EXE」

または、

「UXM56\_USB\_VISTA64\_10.EXE」(64bit版 Windows Vista 用;  $\Rightarrow$  <u>確認方法</u>) をクリックし、パソコンのハードディスク上の任意の場所に保存します。

### 3. ドライバソフトの解凍

 ①保存された UXM56\_USB\_VISTA\_10.EXE (64bit 版 Windows Vista をお使いの場合は UXM56\_USB\_VISTA64\_10.EXE)をダブルクリックすると、解凍確認のウィンドウが表示 されますので、[OK]ボタンをクリックします。

②1.で「UXM56V10」という名称のフォルダができ、その中にドライバインストール用の データが解凍されます。

### 4. ドライバのインストール

「3. 解凍」で解凍されたファイルを使用し、Windows Vista 用ドライバのインストールを 行います。  (1)解凍してできた [UXM56V10] フォルダより、[USB\_VISTA] (64bit 版の場合は [USB\_VISTA64])サブフォルダを開き、この中の[Setup] アプリケーションをダブルクリ ックします。

| 🌗 整理 👻 🏢 表示 👻 📑 開く 👧 共有 🔞 書き込む                                                                     |                                                                                                    |                                                                                                    |  |  |
|----------------------------------------------------------------------------------------------------|----------------------------------------------------------------------------------------------------|----------------------------------------------------------------------------------------------------|--|--|
| お気に入りリンク                                                                                           | 名前                                                                                                    | 種類                                                                                                    |  |  |
| <ul> <li>ドキュメント</li> <li>ピクチャ</li> <li>ミュージック</li> <li>最近の変更</li> <li>検索</li> <li>パブリック</li> </ul> | <ul> <li>scanner</li> <li>usbprt</li> <li>data1</li> <li>data1.hdr</li> <li>data2</li> <li>engine32</li> <li>inst_cdll.dll</li> <li>layout.bin</li> <li>Maxco60.dll</li> </ul> | ファイル フォルダ<br>ファイル フォルダ<br>Cabinet File<br>HDR ファイル<br>Cabinet File<br>Cabinet File<br>アプリケーション拡張<br>BIN ファイル |  |  |
|                                                                                                    | setup.ibt<br>setup.ibt<br>setup.inx<br>setup.inx<br>verUSB                                                                                                    | アプリケーション<br>IBT ファイル<br>構成設定<br>INX ファイル<br>アプリケーション<br>テキスト ドキュメ                                            |  |  |

②次の画面が出たら、[続行]をクリックします。

| ユーザー アカウ<br>・<br>プログラ       | フント制御 ラムを続行するにはあなたの許可が必要です           |
|-----------------------------|--------------------------------------|
| あなたが開始                      | したプログラムである場合は、続行してください。<br>Setun eve |
|                             | Macrovision Corporation              |
| <ul> <li>✓ 詳細(D)</li> </ul> | 続行(C) キャンセル                          |
| ユーザー アカ<br>されるのを防ま          | ウント制御は、あなたの許可なくコンピュータに変更が適用<br>ぎます。  |

③インストーラが起動するので、[次へ]をクリックします。

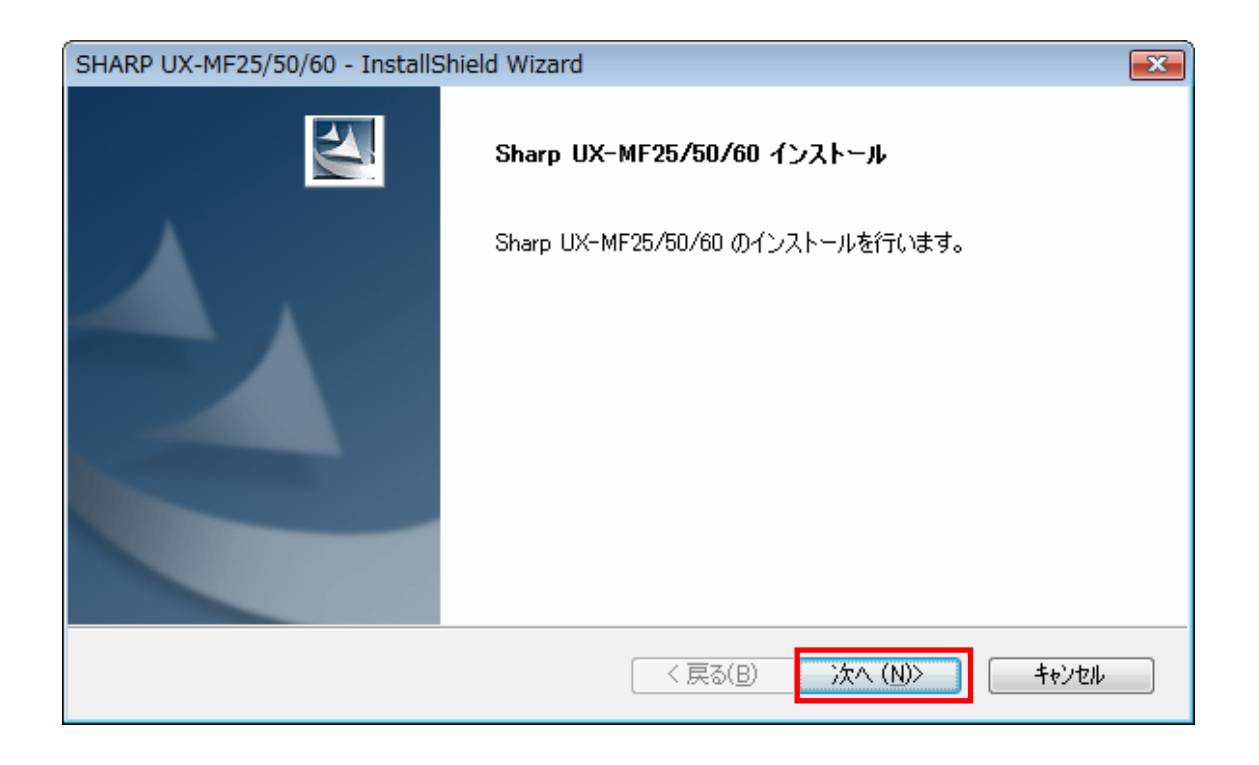

④以下の事項を事前に確認し、[次へ]をクリックします。

- ・ UX-MF50/60/25 本体が電源ONで待機状態にあること。
- ・ また、パソコン接続設定が「接続する」に設定されていること。([登録/機能]→[0]→[4]
   と操作して、確認できます)
- ・他のアプリケーションソフト、ウィルスチェックソフトが停止していること。

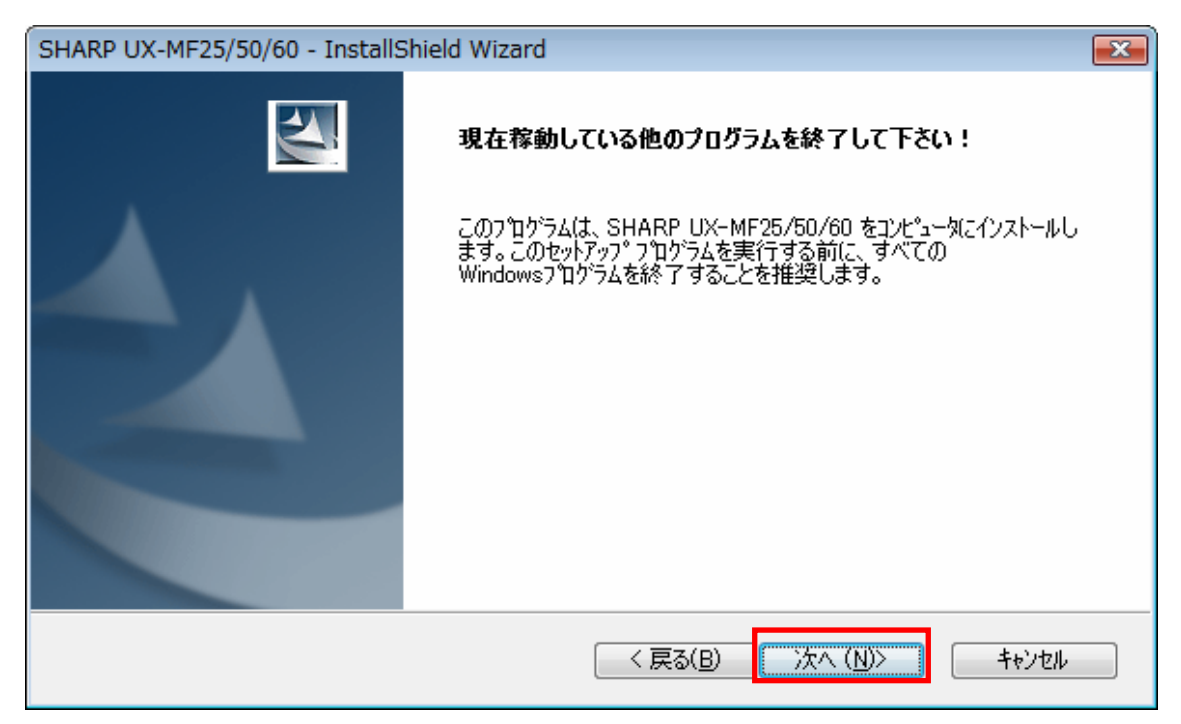

⑤USB ケーブルが外れていることを確認して、[次へ]をクリックします。

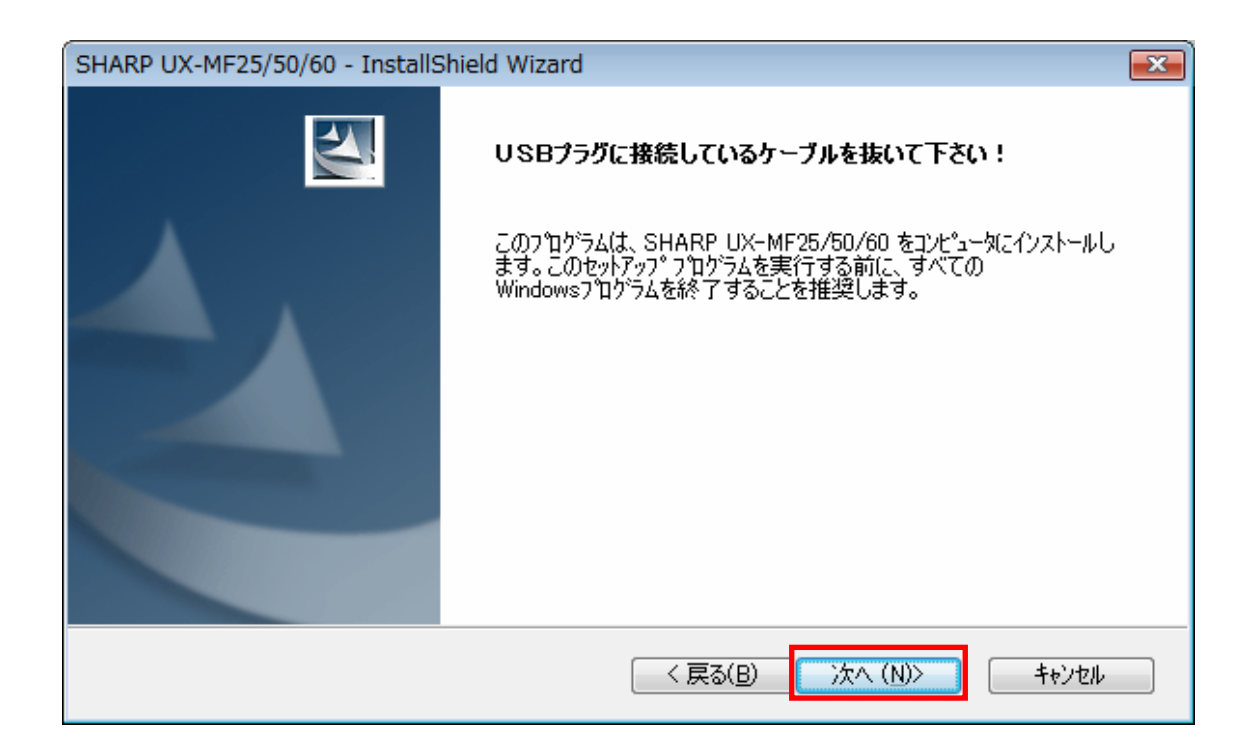

インストール処理が進み、次の表示が画面中央に出たら、数分間そのまま処理が完了する までお待ちください。(USB ケーブルは、まだ接続しないでください)

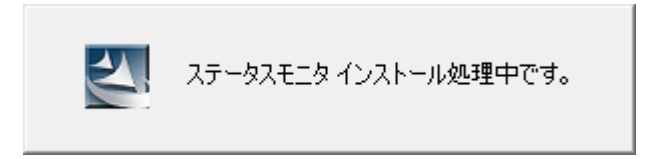

⑥インストールの準備が完了すると、完了画面が表示されますので、[完了]ボタンをクリックしてください。

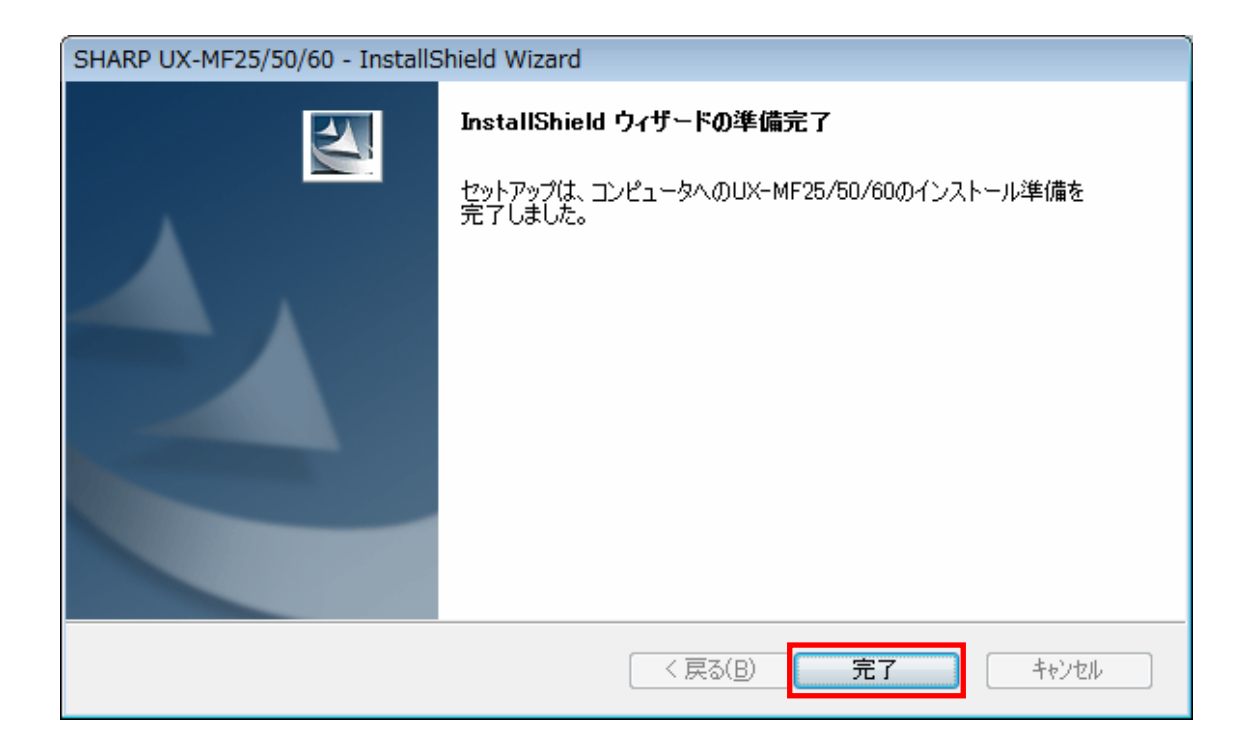

⑦USB ケーブルの接続を促すメッセージが表示されますので、本体とPCを USB ケーブ ルで接続してください。USB ケーブル接続後、プラグアンドプレイが動作して、自動的 にインストールが行われます。

※USBケーブルの接続認識には数分程度かかる場合があります。

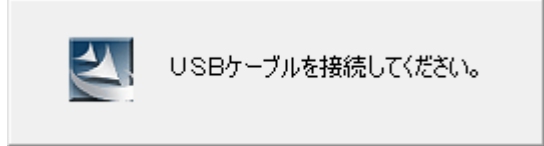

⑧USBケーブルの接続認識されると「ソフトウェアインストール処理中です」、の表示に切り替わりますので、インストール処理が完了するまで、そのままお待ちください。

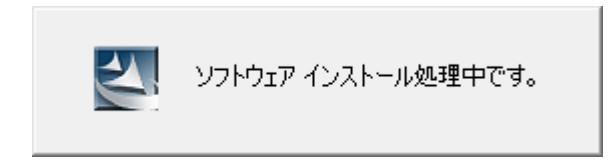

⑨最後に次の画面が表示され、新しいハードウェアの検出ウィザードが自動的に終了する と、インストールが完了します。最後に[完了]ボタンをクリックして、ウィンドウを閉じ ます。

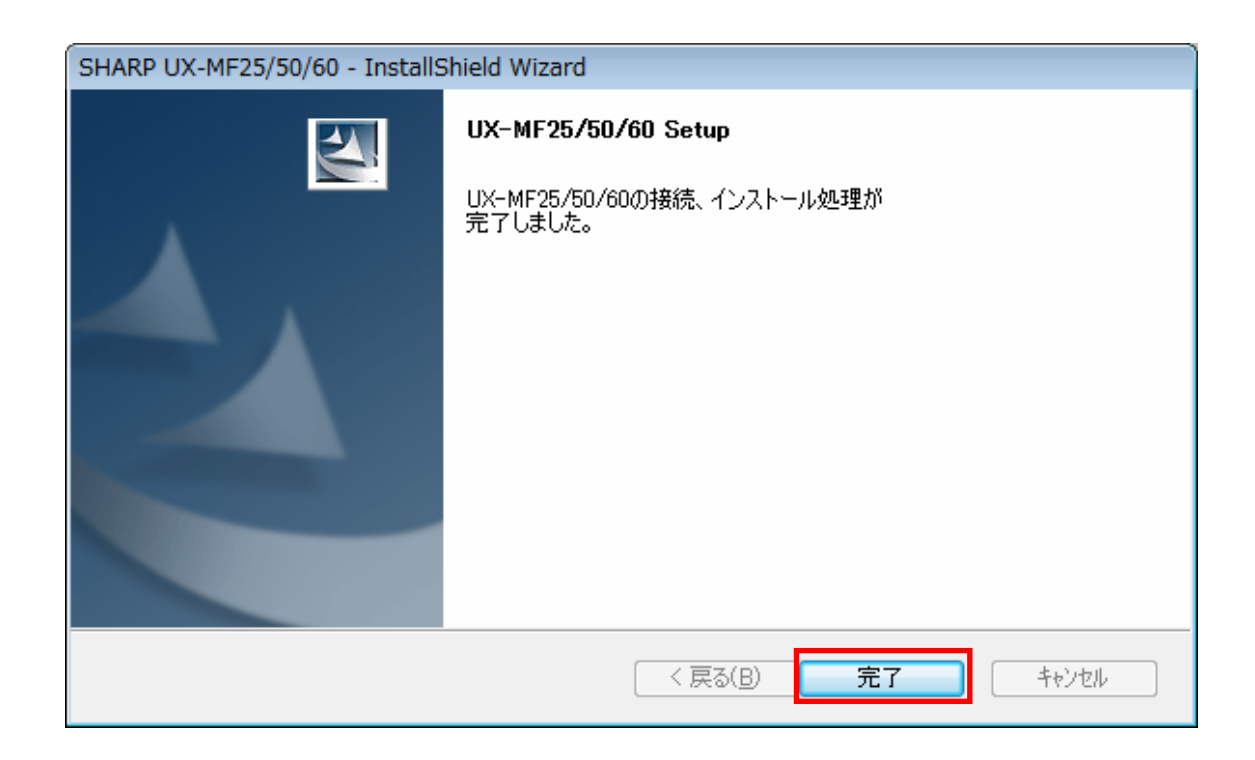

以上で、ドライバのインストールは完了です。

5. インストール失敗時の処置について

何らかの理由で、インストールがうまくいかなかった場合は、下記を参照して、処置をおこなってみてください。

| 症状                  | 対処方法                                  |
|---------------------|---------------------------------------|
| アンインストールでエラー        | 下記をお試しください。                           |
| が発生する               | ・セキュリティ対策ソフト、ウィルスチェックソフトを終            |
| インストールでエラーが発        | 了して、再インストールする。                        |
| 生する。                | ・システムの復元を利用して、以前の復元ポイントに戻し            |
|                     | て、再インストールする。                          |
| 「管理者(Administrator) | 追加で作成した「標準ユーザー」でログインして、インス            |
| 権限のユーザーでログイン        | トールやアンインストールを実行した場合、表示されます。           |
| して実行してください」と        | この場合は、管理者(Administrator)のユーザーアカウント    |
| 表示される。              | でログインしなおして、再度実行してください。                |
| 「32bit Windows で実行  | 64bit Windows Vista 専用のインストーラが、誤って実行  |
| されました。動作保証対象        | されました。お使いのコンピュータは 32bit Windows に     |
| 外のため、処理を終了しま        | なりますので、32bit Windows Vista 用のインストーラを  |
| す」と表示される。           | ダウンロードしなおして、あらためてインストールを実行            |
|                     | してください。                               |
| Windows Vista 以外、また | このプログラムは Windows Vista 専用です。          |
| は以前の Windows 互換モ    | ・Windows 2000/XP 等の過去の Windows ではご利用い |
| ードで実行されました。動        | ただけません。                               |
| 作保証対象外のため、処理        | ・Windows Vista で実行しているにも関わらず、このメッ     |
| を終了します」と表示され        | セージが表示される場合は、互換モードで実行されていま            |
| る。                  | す。①[Setup]アプリケーションのアイコンを右クリックで        |
|                     | メニューを開き、②"プロパティ"を選択して表示されるプ           |
|                     | ロパティ画面より、③"互換性"タブを選択して、               |
|                     | 1)"互換モードでこのプログラムを実行する"、にチェック          |
|                     | が入っていないかどうか?                          |
|                     | 2)[すべてのユーザーの設定を表示]ボタンをクリックし           |
|                     | て、"互換モードでこのプログラムを実行する"、にチェッ           |
|                     | クが入っていないかどうか?                         |
|                     | の2箇所の設定を確認してください。                     |
|                     | いずれかにチェックが入っている場合は、チェックを外し            |
|                     | てから、再度インストールを実行します。                   |